# Alpaquita Linux Installing in virtualized environments

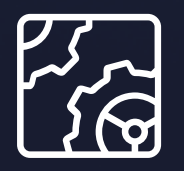

Alpaquita Linux Revision 1.0 January 2024

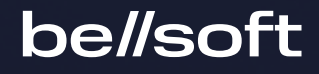

Copyright © BellSoft Corporation 2018-2024.

BellSoft software contains open source software. Additional information about third party code is available at <u>https://bell-sw.com/third\_party\_licenses</u>. You can also get more information on how to get a copy of source code by contacting <u>info@bell-sw.com</u>.

THIS INFORMATION MAY CHANGE WITHOUT NOTICE. TO THE EXTENT PERMITTED BY APPLICABLE LAW, BELLSOFT PROVIDES THIS DOCUMENTATION "AS IS" WITHOUT WARRANTY OF ANY KIND, INCLUDING WITHOUT LIMITATION, ANY IMPLIED WARRANTIES OF MERCHANTABILITY, FITNESS FOR A PARTICULAR PURPOSE, OR NONINFRINGEMENT. IN NO EVENT WILL BELLSOFT BE LIABLE TO YOU OR ANY THIRD PARTY FOR ANY LOSS OR DAMAGE, DIRECT OR INDIRECT, FROM THE USE OF THIS DOCUMENTATION, INCLUDING WITHOUT LIMITATION, LOST PROFITS, LOST INVESTMENT, BUSINESS INTERRUPTION, GOODWILL, OR LOST DATA, EVEN IF BELLSOFT IS EXPRESSLY ADVISED IN ADVANCE OF THE POSSIBILITY OF SUCH LOSS OR DAMAGE.

The use of any software product referenced in this document is governed by the applicable license agreement, which is not modified in any way by the terms of this notice.

Alpaquita, Liberica and BellSoft are trademarks or registered trademarks of BellSoft Corporation. The registered trademark Linux® is used pursuant to a sublicense from the Linux Foundation, the exclusive licensee of Linus Torvalds, owner of the mark on a worldwide basis. Java and OpenJDK are trademarks or registered trademarks of Oracle and/or its affiliates. Other trademarks are the property of their respective owners and are used only for identification purposes.

## Contents

| 1. Overview                | 4  |
|----------------------------|----|
| 2. Virtualization products | 5  |
| QEMU                       | 5  |
| VirtualBox                 | 5  |
| VMWare                     | 10 |

# 1. Overview

To install Alpaquita Linux in a virtualized environment you can just download the latest ISO and use it to <u>install</u> a new VM in your favorite virtualization product. The advantage of this approach is that you can customize the new VM to your needs. The disadvantage is that you have to actually click through the installation, and while we tried to make the installation experience as smooth as possible, it is still a bit of a chore.

If you just need to do a quick test, you can instead use a preinstalled Alpaquita Linux image that you can start in your virtualization software right away. BellSoft provides both OVA files and QCOW2 disk images.

## 2. Virtualization products

## QEMU

<u>QEMU</u> takes *tons* of different <u>command line options</u> that you can read about in the manual and choose what you need. But the bare minimum that can get you started is to specify the disk image to use, request the KVM acceleration, and to specify the amount of RAM you want.

Download either the <u>GLIBC Alpaquita QCOW2 file</u> or the <u>MUSL Alpaquita QCOW2 file</u> and use the following command example to start Alpaquita Linux in QEMU.

```
qemu-system-x86_64 -machine accel=kvm -hda alpaquita-stream-latest-musl-
x86_64.qcow2 -m 1024
```

#### Note:

Unlike OVA files, the downloaded image is used as the disk image for your VM, not as a template. Therefore, you might want to keep a copy of the originally downloaded .xz compressed image in some other location.

### VirtualBox

To create an Alpaquita Linux VM in <u>VirtualBox</u>, download either the <u>GLIBC Alpaquita OVA file</u> or the <u>MUSL Alpaquita OVA file</u>.

1. Start the VirtualBox and click the **Import** button, or go to the **File** menu and select **Import Appliance**.

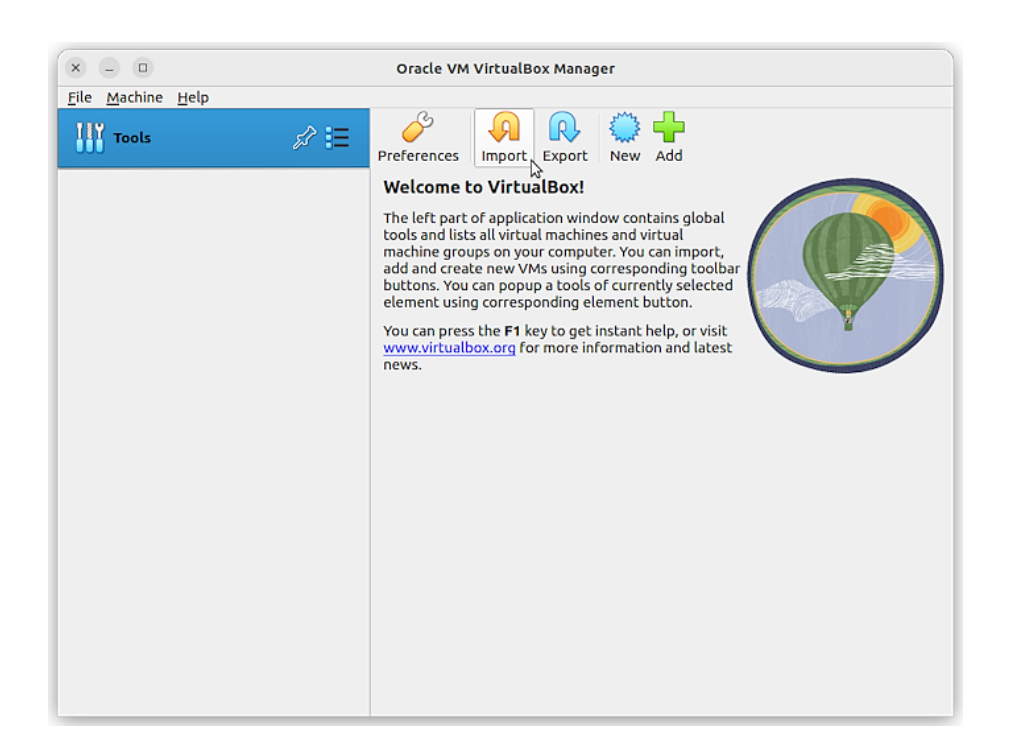

2. In the **Import Virtual Appliance** wizard, click the folder icon and select the Alpaquita OVA file you have downloaded. Then click **Next**.

| ×    | Import Virtual Appliance                                                                                                    |          |
|------|----------------------------------------------------------------------------------------------------|----------|
|      | Appliance to import<br>Please choose the source to import appliance from. This can be a local file system to<br>import OVF archive or one of known cloud service providers to import cloud VM from.<br>Source: Local File System<br>Please choose a file to import the virtual appliance from. VirtualBox currently supports<br>importing appliances saved in the Open Virtualization Format (OVF). To continue, select<br>the file to import below.<br><u>Fi</u> le: /home/ /Downloads/alpaquita/alpaquita-stream-latest-musl-x86_64.ova | •        |
| Help | Expert Mode Back Next Cance                                                                                                    | <u>a</u> |

3. On the **Appliance settings** page of the import wizard you can change the name of your new virtual machine.

| ×    |                                                                            | Import Virtual Appliance                                                                                                    |   |  |
|------|----------------------------------------------------------------------------|----------------------------------------------------------------------------------------------------|---|--|
|      | Appliance settings                                                         |                                                                                                    |   |  |
|      | These are the virtual r<br>the imported VirtualB<br>double-clicking on the | nachines contained in the appliance and the suggested settings of<br>ox machines. You can change many of the properties shown by<br>i items and disable others using the check boxes below. |   |  |
|      | Virtual System 1                                                           |                                                                                                    | • |  |
|      | 😫 Name                                                                     | alpaquita-stream-230517-musl-x86_64                                                                                                    |   |  |
|      | Product                                                                    | Alpaquita Linux                                                                                                    |   |  |
|      | Product-URL                                                                | https://bell-sw.com/alpaquita-linux/                                                                                                    |   |  |
|      | Vendor                                                                     | BellSoft                                                                                                    |   |  |
|      | Vendor-URL                                                                 | https://bell-sw.com/                                                                                                    |   |  |
|      | Version                                                                    | alpaquita-stream-230517-musl-x86_64                                                                                                    |   |  |
|      | Description                                                                | user: alpaquita, password: alpaquita                                                                                                    | ¥ |  |
|      | Machine Base Folder:                                                       | /home//VirtualBox VMs                                                                                                    | • |  |
|      | MAC Address Policy:                                                        | Include only NAT network adapter MAC addresses                                                                                                    | • |  |
|      | Additional Options:                                                        | ✓ Import hard drives as VDI                                                                                                    |   |  |
|      | Appliance is not signed                                                    | 1                                                                                                    |   |  |
| Help |                                                                            | <u>B</u> ack <u>F</u> inish <u>C</u> ancel                                                                                                    |   |  |

Scroll down the list of settings and assign more CPUs and RAM to your virtual machine if necessary. Keep the defaut values of other settings.

| ×    | Import Vir                                                                                                    | tual Appliance                                                                                                    |
|------|----------------------------------------------------------------------------------------------------|----------------------------------------------------------------------------------------------------|
|      | Appliance settings<br>These are the virtual machines co<br>the imported VirtualBox machine<br>double-clicking on the items and | ontained in the appliance and the suggested settings of<br>es. You can change many of the properties shown by<br>disable others using the check boxes below. |
|      | 🗄 Guest OS Type                                                                                                    | Other Linux (64-bit)                                                                                                    |
|      | CPU                                                                                                    | 1                                                                                                    |
|      | RAM                                                                                                    | 512 MB                                                                                                    |
|      | 🖉 USB Controller                                                                                                    | v —                                                                                                    |
|      | Network Adapter                                                                                                    | ✓ Intel PRO/1000 MT Desktop (82540EM)                                                                                                    |
|      | Storage Controller (IDE)                                                                                                    | PIIX4                                                                                                    |
|      | Storage Controller (IDE)                                                                                                    | PIIX4                                                                                                    |
|      | 🝷 🤌 Storage Controller (SATA)                                                                                                  | AHCI                                                                                                    |
|      | Machine Base Folder: 💼 /home/                                                                                                  | VirtualBox VMs                                                                                                    |
|      | MAC Address Policy: Include on                                                                                                 | ly NAT network adapter MAC addresses 🔹                                                                                                    |
|      | Additional Options: V Import                                                                                                   | nard drives as VDI                                                                                                    |
|      | Appliance is not signed                                                                                                    |                                                                                                    |
| Help |                                                                                                    | <u>Back</u> <u>Finish</u> Cancel                                                                                                    |

- 4. Click Finish.
- 5. Open the **Settings** dialog box for your new VM and go to the **System** tab (as a shortcut you can just click **System** in the VM pane).

| × _ 0             | Oracle VM VirtualBox Manager                                                                                                    |
|-------------------|----------------------------------------------------------------------------------------------------|
| File Machine Help | Image: Weight of the second second |
| Powered Off       | General     Anme:     Alpaquita-stream-musl     Operating System:     Other Linux (64-bit)                                                                                                    |
|                   | System Base Memory: 512 MB Boot Order: Floppy, Optical, Hard Disk Acceleration: Nested Paging, PAE/NX, KVM Paravirtualization                                                                                                    |
|                   | Display Video Memory: 16 MB Graphics Controller: VBoxVGA Remote Desktop Server: Disabled Recording: Disabled                                                                                                    |
|                   | Storage Controller: IDE Controller: SATA SATA Port 0: alpaquita-stream-230517-musl-x86_64.vdi (Normal, 8.00 GB)                                                                                                    |
|                   | Paulo<br>Host Driver: Default<br>Controller: ICH AC97                                                                                                    |
|                   | Petwork Adapter 1: Intel PRO/1000 MT Desktop (NAT)                                                                                                    |
|                   | USB Controller: OHCI Device Filters: 0 (0 active)                                                                                                    |

6. On the **System** tab select the **Enable Hardware Clock in UTC Time** option.

| × - 0                                                                                                    | alpaquita-stream-musl - Settings                                                                                                    |             |
|----------------------------------------------------------------------------------------------------|----------------------------------------------------------------------------------------------------|-------------|
| 📃 General                                                                                                    | System                                                                                                    |             |
| <ul> <li>General</li> <li>System</li> <li>Display</li> <li>Storage</li> <li>Audio</li> <li>Network</li> <li>Serial Ports</li> <li>USB</li> <li>Shared Folders</li> <li>User Interface</li> </ul> | System<br>Motherboard Processor Acceleration<br>Base Memory:<br>4 MB<br>Boot Order:<br>4 MB<br>Boot Order:<br>4 MB<br>Boot Order:<br>9 Floppy<br>9<br>9<br>9<br>9<br>9<br>9<br>9<br>9<br>9<br>9<br>9<br>9<br>9 | B 512 MB \$ |
| 1 Help                                                                                                    |                                                                                                    | el          |

7. Change the graphics controller type to VMSVGA to get rid of a warning icon at the bottom of the **Settings** dialog box.

| 99                                                                                                    | arpaquita-scream-musi - sectings                                                                                                    |
|----------------------------------------------------------------------------------------------------|----------------------------------------------------------------------------------------------------|
| General<br>System<br>Display<br>Storage<br>Audio<br>Network<br>Serial Ports<br>USB<br>Shared Folders<br>USP<br>USP | Display         Screen       Remote Display         Video       Memory:         0       MB         16       MB         0       MB         128       MB         Monitor Count:       1         1       8         Scale Eactor:       All Monitors         100%       200%         Graphics Controller:       VMSVGA         Extended Features:       Enable <u>3</u> D Acceleration |
| <mark>∂H</mark> elp                                                                                                | Scancel Sock                                                                                                    |

Note:

This change is required only if you want to run KDE in this VM.

You can make any additional changes to the VM configuration that you need, such as add more network adapters, set up port forwarding, or configure a serial port.

- 8. Click **OK** to save the changes and close the **Settings** dialog box.
- 9. Start your new VM by clicking the **Start** button.

#### Note:

Use the small down arrow at the edge of the **Start** button to access additional start options. For example, if you choose the **Detachable Start** option, you can later close the VM window but leave the VM running in the background.

After a few seconds after clicking **Start**, you can log in to your new VM with the username alpaquita and password alpaquita, and do the necessary setup and configuration inside your new VM.

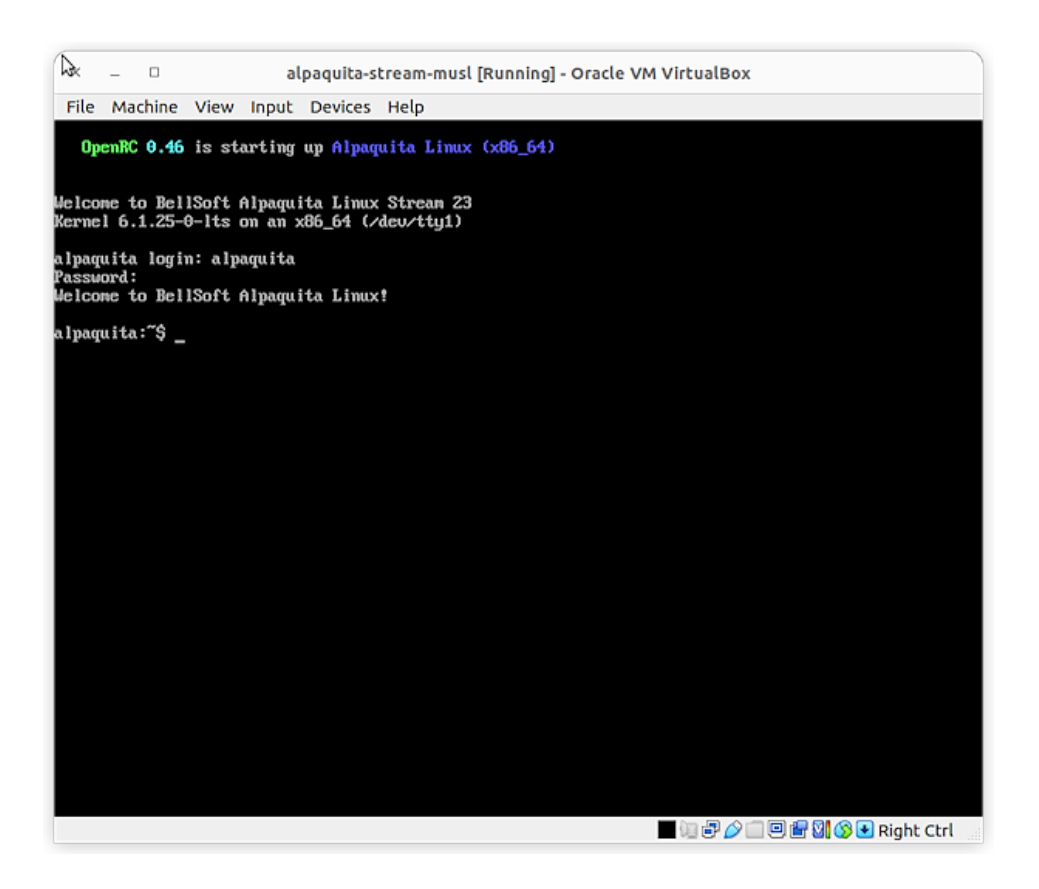

### VMWare

Another virtualization solution you can use is one of the VMWare products. The walkthrough below uses <u>VMware Workstation Player</u> that is free for non-commercial use.

To create an Alpaquita Linux VM in the VMWare Workstation Player, download either the <u>GLIBC</u> <u>Alpaquita OVA file</u> or the <u>MUSL Alpaquita OVA file</u>.

1. Start the VMware Workstation Player and click **Open a Virtual Machine** to import the OVA template.

#### Note:

The VMWare actually *imports* a new VM based on the OVA template, not *opens* the OVA in place.

| netp |                      |                                                                                                    |
|------|----------------------|----------------------------------------------------------------------------------------------------|
|      | Welcome              | to VMware Workstation 17 Player                                                                                            |
|      |                      | Create a New Virtual Machine<br>Create a new virtual machine, which will then be<br>added to the top of your library.      |
|      |                      | <b>Open a Virtual Machine</b><br>Open an existing virtual machine, which will then<br>be added to the top of your library. |
|      | þ                    | Upgrade to VMware Workstation Pro<br>Get advanced features such as snapshots, virtual<br>network management, and more.     |
|      | ?                    | <b>Help</b><br>View online help.                                                                                           |
|      | This pro<br>only. Fo | duct is not licensed and is available for non-commercial use<br>r commercial use, purchase a license. <u>Buy now</u> .     |
|      |                      | Welcome                                                                                                    |

2. Select the OVA file, change the VM name if you want and click Import.

| ×                                           | Import Virtual Machine                                                                                                |
|---------------------------------------------|----------------------------------------------------------------------------------------------------|
| Store the new Virtual<br>Provide a name and | l Machine local storage path for the new virtual machine.                                                             |
| vmware <sup>.</sup><br>WORKSTATION          | alpaquita-stream-latest-musl-x86_64.ova must be converted to a<br>VMware virtual machine to be used in VMware Player. |
| PLAYER <sup>™</sup> 17                      | Name: alpaquita-stream-latest-musl-x86_64                                                                             |
| 17                                          | Location: /home//vmware/alpaquita-stre: Browse                                                                        |
|                                             |                                                                                                    |
|                                             | 😵 Cancel 🛛 🕹 Import 🔉                                                                                                 |

You might see the following warning if the imported OVA only asks for one CPU. Click **Retry** to proceed with the import.

| × | Question                                                                                                    |  |
|---|----------------------------------------------------------------------------------------------------|--|
| ? | The import failed because /home/ /Downloads/<br>alpaquita/alpaquita-stream-latest-musl-x86_64.ova<br>did not pass OVF specification conformance or<br>virtual hardware compliance checks.                                                             |  |
|   | Click Retry to relax OVF specification and virtual<br>hardware compliance checks and try the import<br>again, or click Cancel to cancel the import. If you<br>retry the import, you might not be able to use the<br>virtual machine in VMware Player. |  |
|   | Never show this hint again                                                                                                    |  |
|   | S Cancel Retry                                                                                                    |  |

3. Once the import is finished you can edit the new VM settings or just start it right away by clicking **Power On**.

| × - • • VMware Workstation 17 Player (1                                                                                                    | Non-commercial use only)                                                                                                    |
|----------------------------------------------------------------------------------------------------|----------------------------------------------------------------------------------------------------|
| File Virtual Machine Help                                                                                                    |                                                                                                    |
| Home<br>alpaquita-stream-latest-musl-x86_64<br>alpaquita-stream-latest-musl-x86_64<br>alpaqu<br>State:<br>OS:<br>Version:<br>RAM:<br>Pow<br>@ Edit | ita-stream-latest-musl-x86_64<br>Powered Off<br>Other 64-bit<br>Workstation 17.x virtual machine<br>512 MB<br>er On<br>ivirtual machine settings |

After a few seconds you can log in to your new VM with the username alpaquita and password alpaquita, and do the necessary setup and configuration inside your VM.

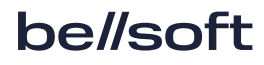

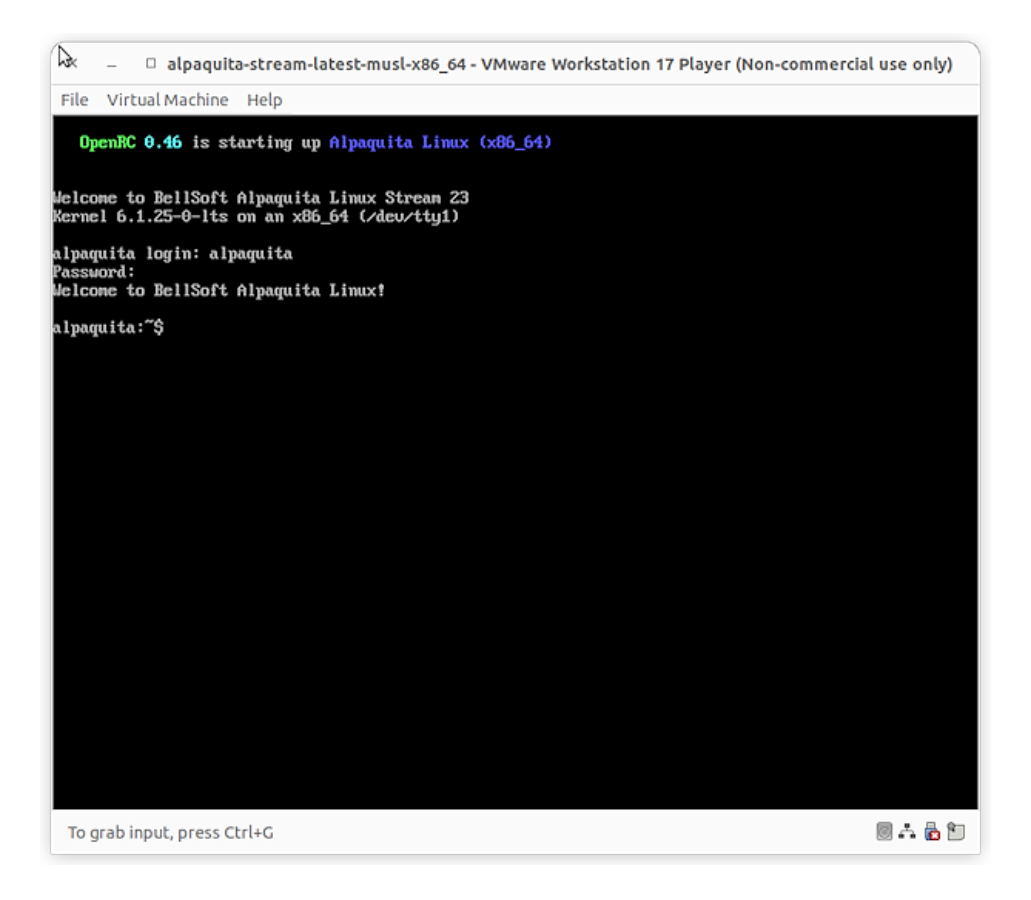

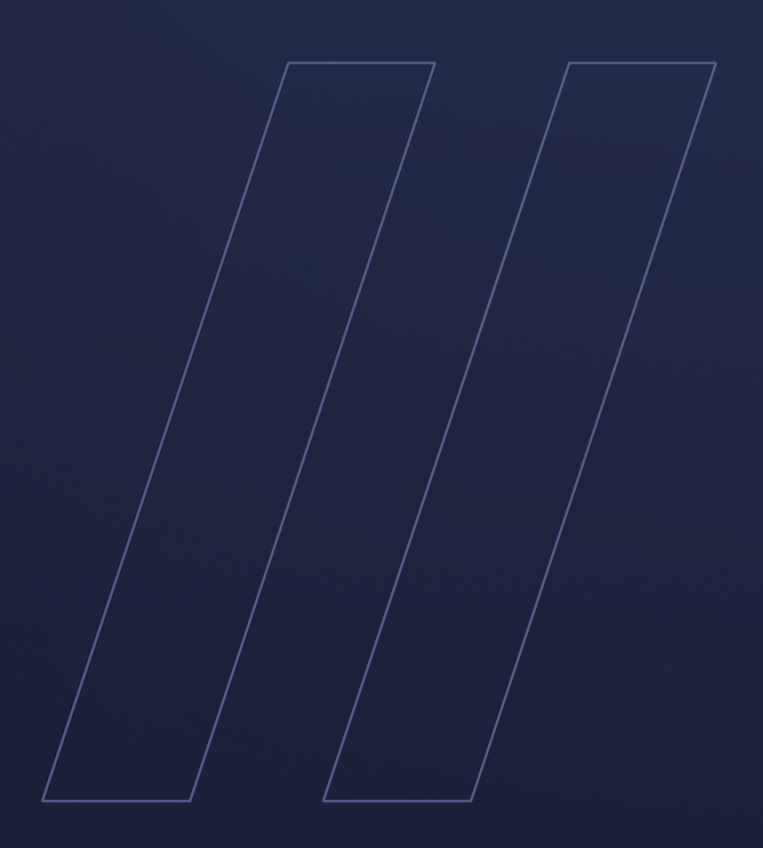

Alpaquita Linux Installing in virtualized environments

be//soft